## BL01B1 19素子SSDユーザーの皆様へ

2022.10.24 2022.10.26 修正

19素子SSDからの信号を処理するDSPを**xMap**からAPN504に更新しました。 以下の点にご留意ください。

(1) DSPの設定ファイル(ini)の形式が異なりますので、新形式のファイルを 使用してください。

旧形式の保存場所 C:¥usr¥BL01\_Data¥xMap\_ini¥ 新形式の保存場所 C:¥usr¥BL01\_Data¥APN504\_ini¥

(2) SCAのROI(蛍光を切り出すエネルギー領域)はiniファイルからの読み込みではなく、各プログラムで個別入力が必要です。

(3) ROIの設定のためにiniファイルを書き換える必要はありませんので、アン プのFine gainを調整する必要がある場合を除いて、iniファイルをそのまま使 用してください。

(4) Quickモードでの測定は現在準備中です。しばらくお待ちください。

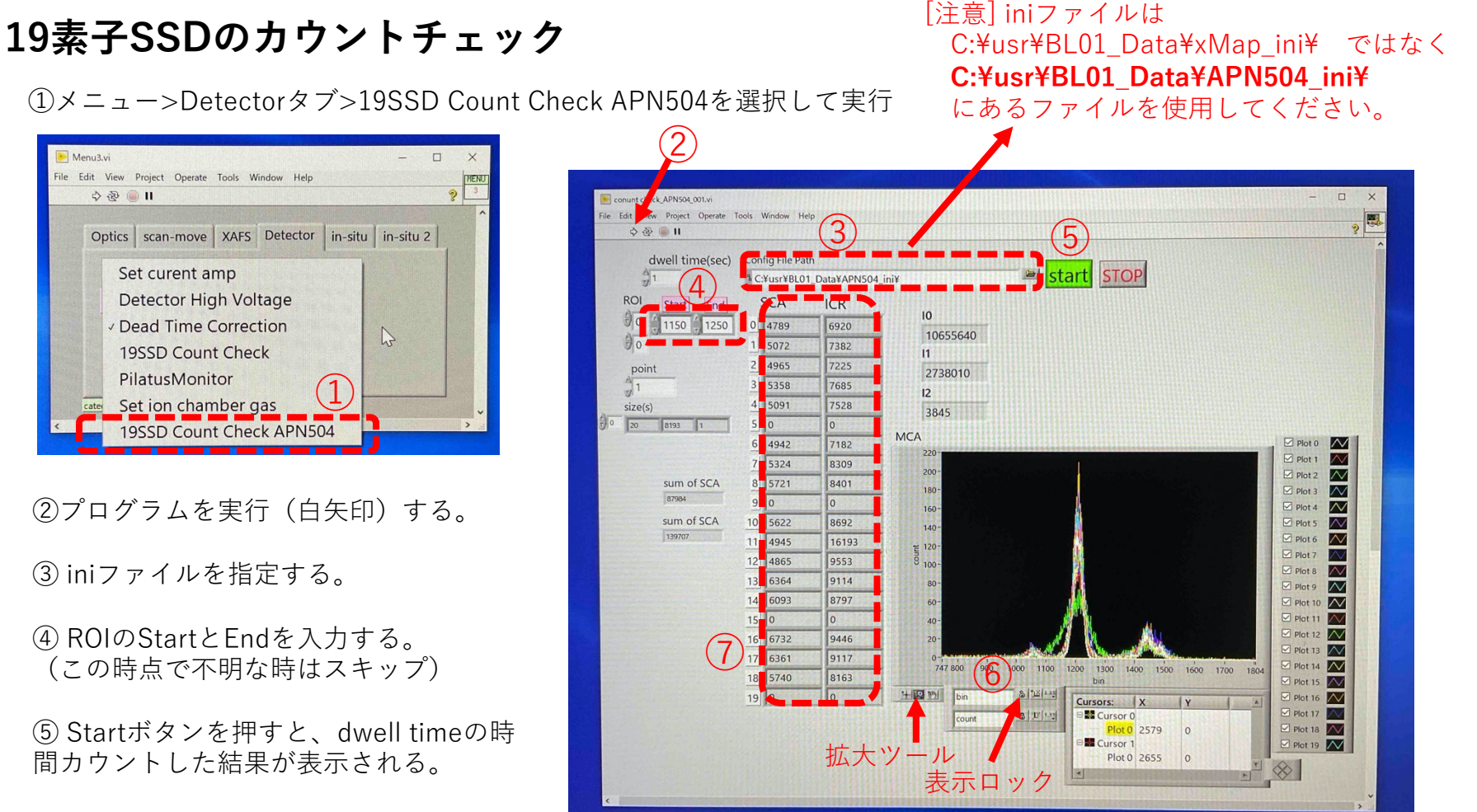

⑥ ROIをどこにするかを決める場合は、
MCAの図の横軸を拡大し、低エネルギー
側と高エネルギー側のbinの値をメモする。
→④に入力して再度カウントする。

⑦ X線強度の調整はICRが10万cps程度に 抑えられ、SCAは大きくなるような条件を 見つける。

アンプのFine gainの調整方法

測定PC上でDSP MCAを起動する。

 File>open configを選択し、元となるini ファイルを選択する。

③ 蛍光X線を観測できる条件(標準試料を セット/入射X線は吸収端より高エネルギー側 /スリットは狭め)にし、Startを押す。

④ CHタブ内のMCAが表示されることを確認 する。

⑤ 蛍光X線付近を拡大し、ピークがずれているチャンネルの「digital fine gain」を調整する。0.001程度の精度で十分。

 ⑥ 表示されているCHのピークがそろったら 他のmodule (DSP1~5) についても⑤を繰り 返す。ただし、使えないチャンネルや分解能 が低下している素子もある。

⑦ File>save configでiniファイルを保存する。

⑧ カウントをStopし、プログラムをquitする。
立ち上げたままだと他のプログラムと干渉する。

[注意] この作業は通常の測定の際には必要ありません。 Count checkで素子ごとの蛍光X線ピークが 大きくずれている場合のみ、実施してください。

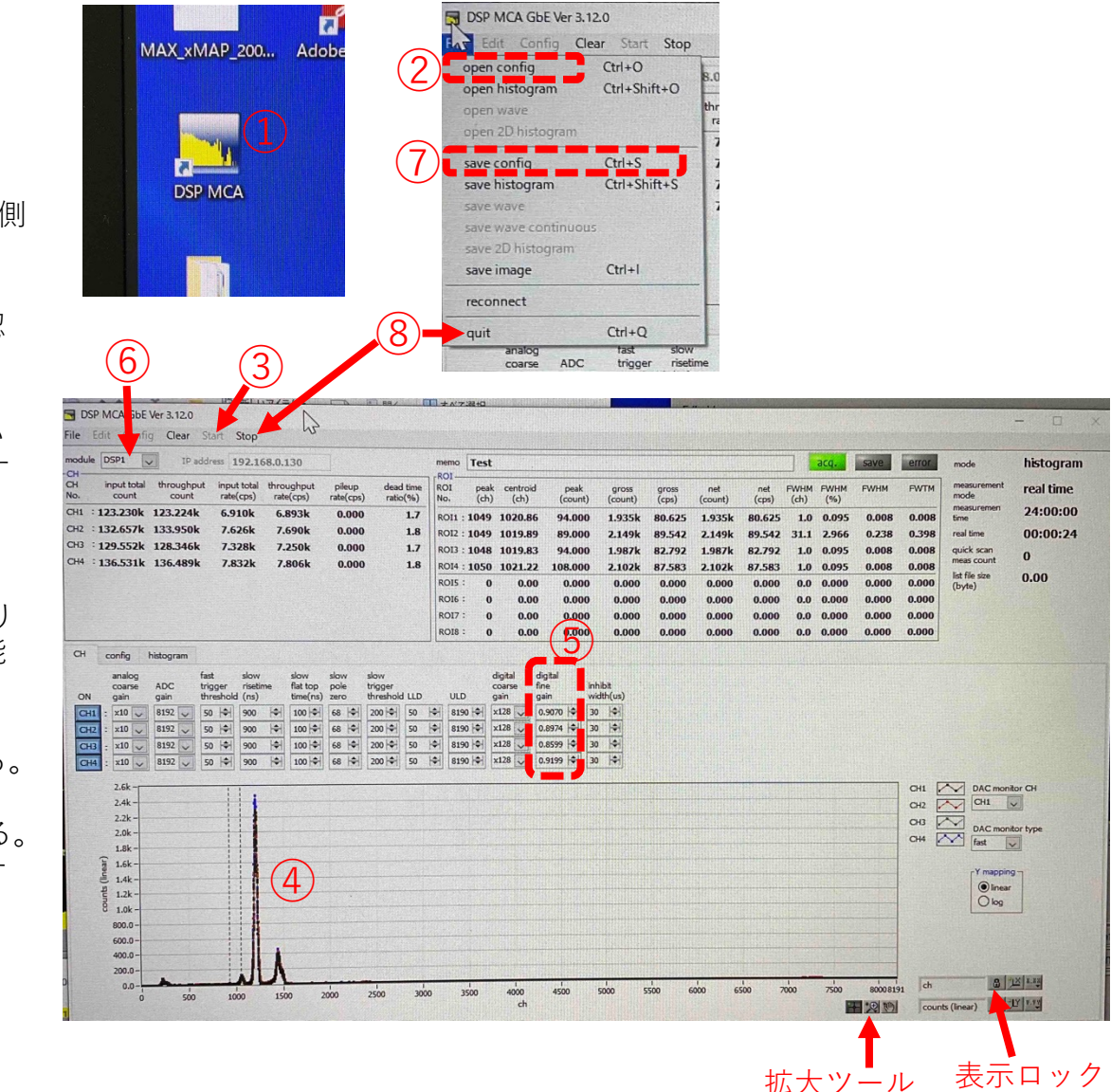

## 数え落とし補正用データの作成

① 入射X線のエネルギーに近いアッテネータの円盤をloの上流側に取り付ける。

② Dead Time Correctionを起動する。

③ 19SSD CounterをAPN504にする。

④ プログラムを実行する。

⑤ iniファイルを読み込む。

⑥ SCAのROIを入力する。

 Startし、データ保存ファイル名を指定する。
この時、吸収端名と測定日時・運転モードが 分かるファイル名にすると良い。
例:deadtime\_Pd-K\_H-mode\_20221024.dat

|      | SSD Dead Correct TCP, for 2 | 0ch APN504 x64 002.vi      |                   |              | >             |
|------|-----------------------------|----------------------------|-------------------|--------------|---------------|
| File | Edit View Project Op        | erate Tools Window Help    |                   |              |               |
| (    | / ) ♣ ֎ ● ॥                 |                            | 6                 |              | 9 L           |
| 7    | +                           |                            | DXP               |              |               |
| PI   | M16C_IPaddress PM16C 0      | Channel # of channels      | Start bin End bir | DSS          | /F            |
|      | 192.168.3.55 kazoe-c        | to 19                      | 390 415           |              | waitms        |
|      | MDS Config. File of xN      |                            |                   |              | 50            |
|      | C:#USI#BLUI_Data#AF         | 1N504_INI¥config_221024_F  | /dK_cn2625.Ini    | Read 5       |               |
| (    |                             |                            |                   | Dis          | splay Channel |
|      |                             | XY2 77 10                  | SCA 📈             | ICR 🚺 🗐      |               |
|      | PM16C Speed                 | 1819000                    |                   | 1171000      |               |
|      | High 🔻                      | 160000                     |                   | 1000000      |               |
|      | Start pulse                 | 1400000                    |                   | 1000000      | <u> </u>      |
|      | 0                           | 120000                     |                   | 800080       | 104 1.41      |
|      | Step pulse                  | 1000000                    |                   |              |               |
|      | 9000                        | 1000000                    |                   | 600000       | $\otimes$     |
|      | End pulse                   | 600000                     |                   | 400000       |               |
|      | 81000                       | 60000                      |                   | 400080       | Dark          |
|      | Counter                     | 40000                      |                   | 200000       | 10.000        |
|      |                             | 200000                     |                   |              | 11            |
|      | APN504                      | 831.0 20000                | 40000 60000       | 81000        | 0.000         |
|      | PRESET PRESET OLD           |                            |                   |              | 12            |
|      | 10.000                      |                            | ICR               | 18000 370200 | 0.000         |
|      | Data                        | 新想ファイルパス                   | Lauranteration    | <u> </u>     | SSDOffset     |
|      | 3783 197517                 | * <not a="" path=""></not> |                   |              |               |
|      | 4683 197048                 | Connection ID              |                   | Address      |               |
|      |                             | OFF                        | 192.16            | 8.95.11      |               |
| <    |                             |                            |                   |              | >             |
|      |                             |                            |                   |              |               |

[注意] 実行中はSSDに関係するCount check、DSP MCA、 XAFS測定などのプログラムを実行しないこと。

## 19素子SSDを使用したXAFS測定(step scan)

プログラムを実行する。
iniファイルを読み込む。
測定開始。

② SSD CounterをAPN504にする。

⑤ (数え落とし補正用データがある場合) dead\_correctをONにし、データを指定する。

③ 測定パラメーターを設定する。
⑥ ROIを入力する。

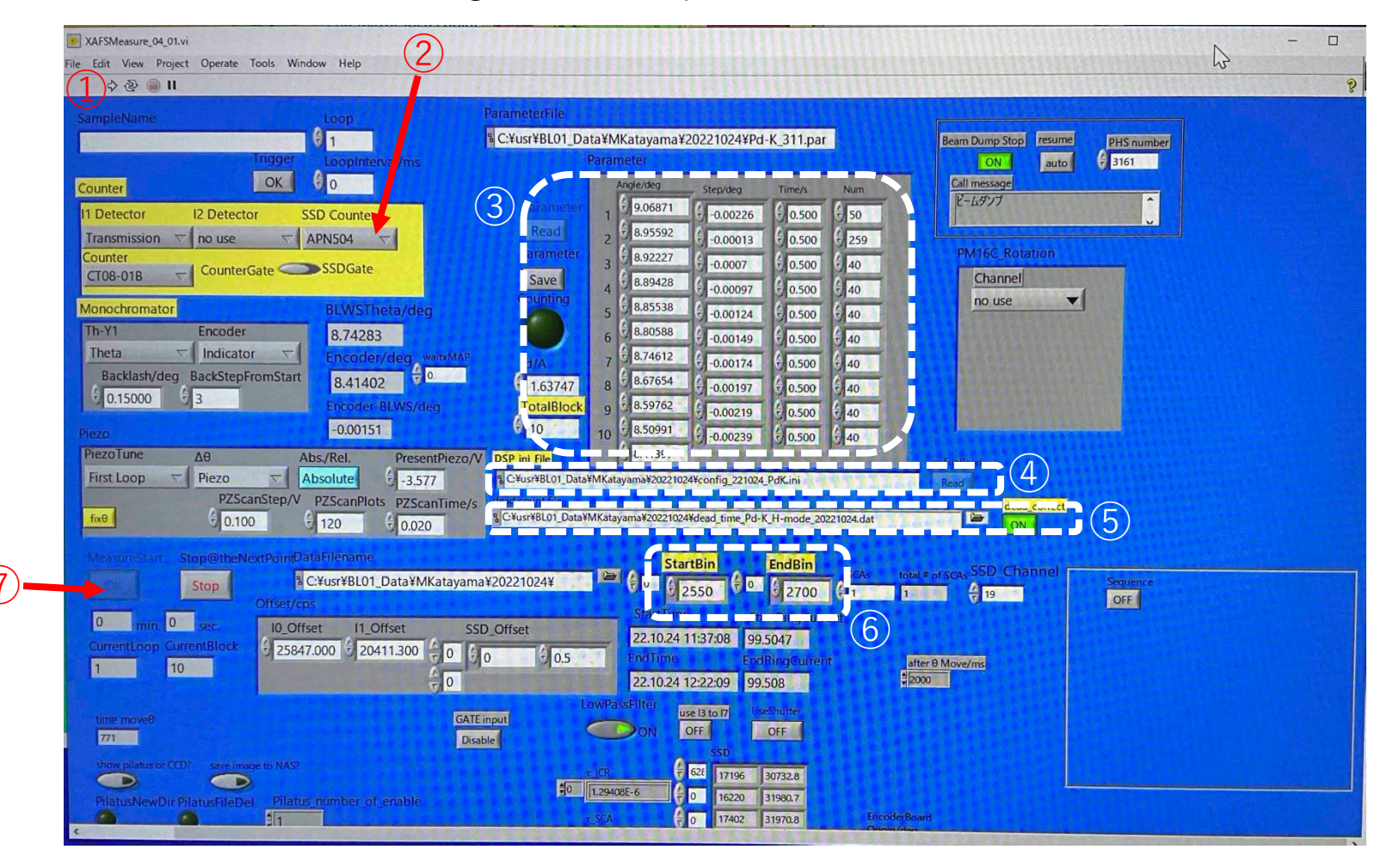